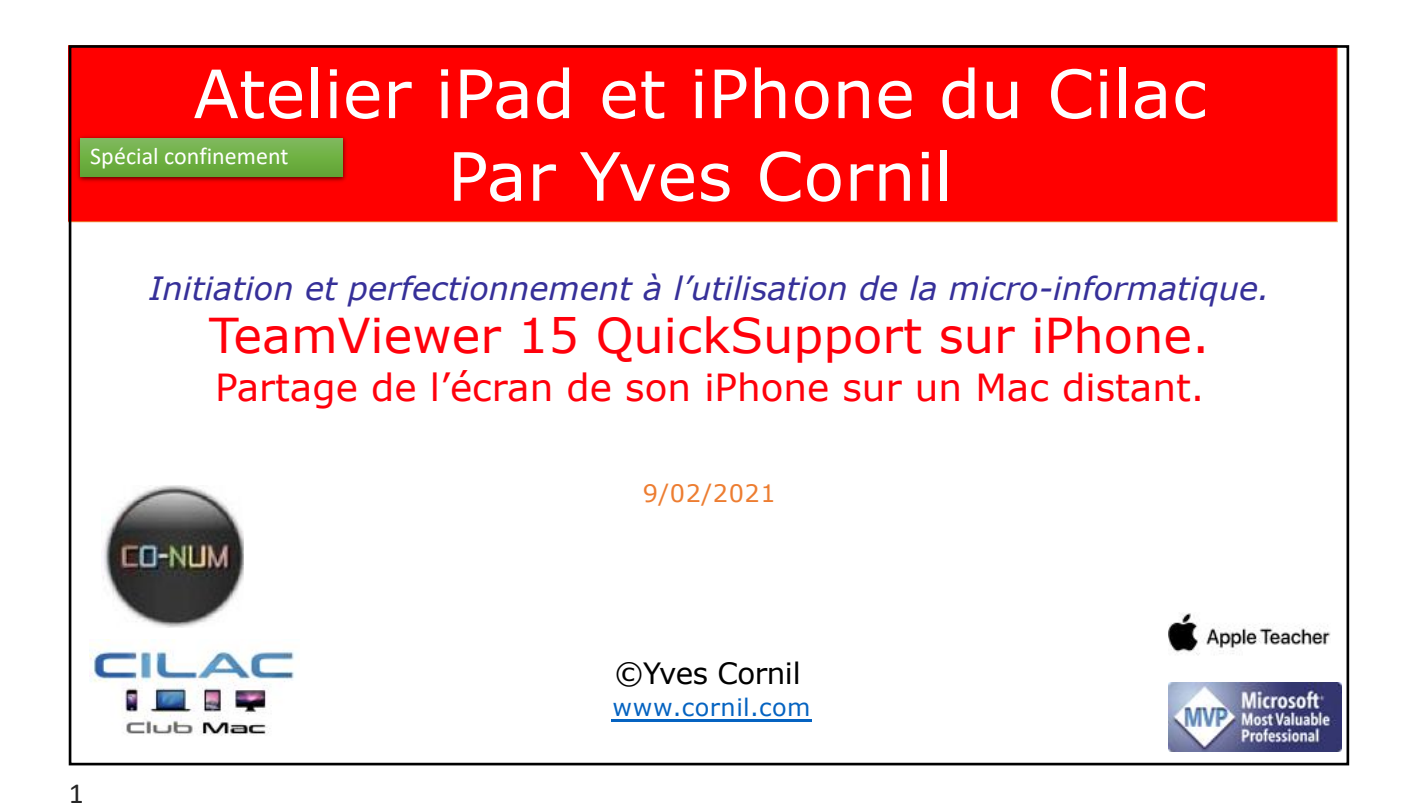

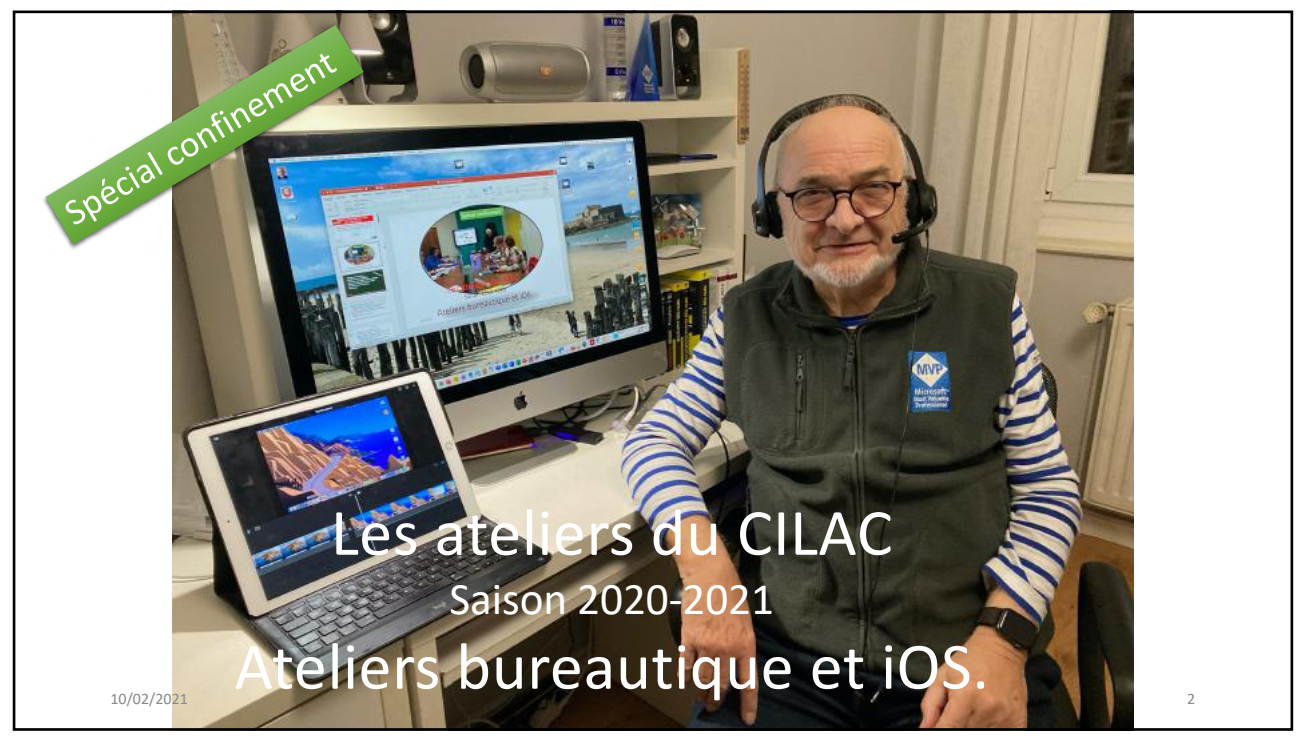

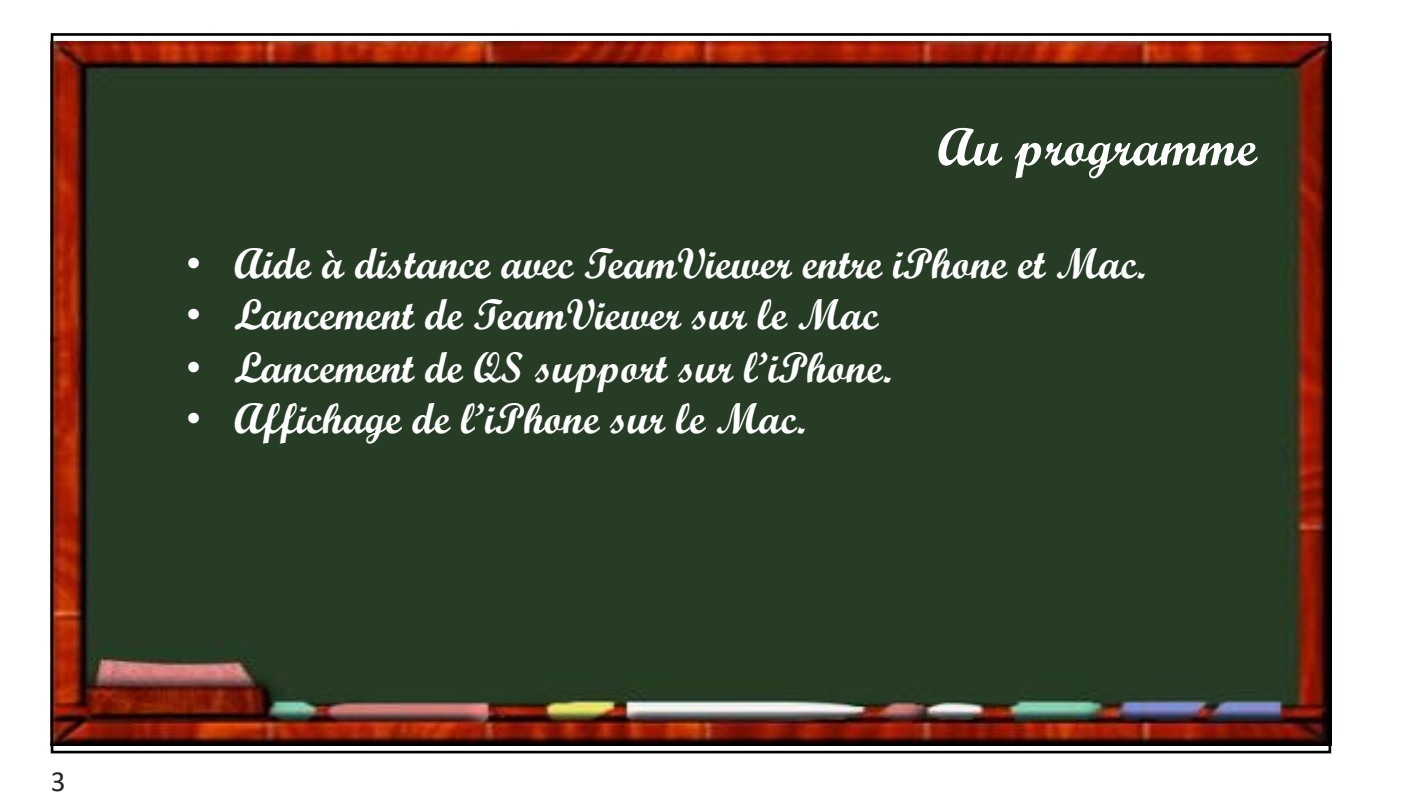

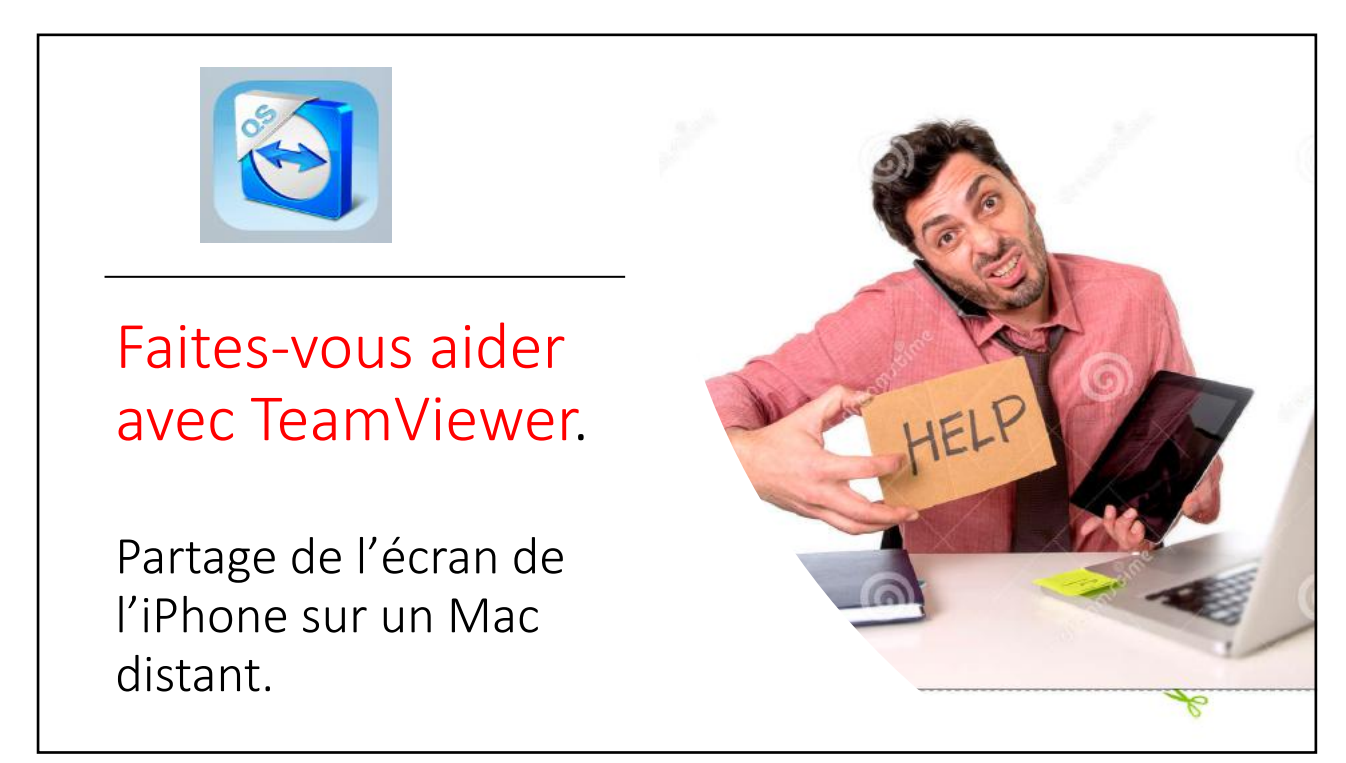

## Faites-vous aider à distance avec TeamViewer. L'application TeamViewer QuickSupport permet de partager l'écran de son iPhone sur un Mac distant ou sur un PC grâce à l'enregistrement de l'écran (une nouveauté de iOS 11). L'ordinateur distant ne peut pas interagir sur l'iPad. Pour partager l'écran de son iPhone il faut : Que l'iPhone soit sous iOS 11, iOS 12, iPadOS 13, iPadOS 14; Installer l'applications gratuite TeamViewer QuickSupport depuis l'App Store; Lancer l'application TeamViewer sur le Mac; Que le propriétaire de l'iPhone lance TeamViewer QuickSupport avec la diffusion de l'écran, option TeamViewer. NB : TeamViewer est une application, gratuite pour une utilisation personnelle, qui permet de prendre le contrôle, à distance, d'un ordinateur (Mac ou PC), depuis un Mac, un PC, un iPad ou un iPhone.

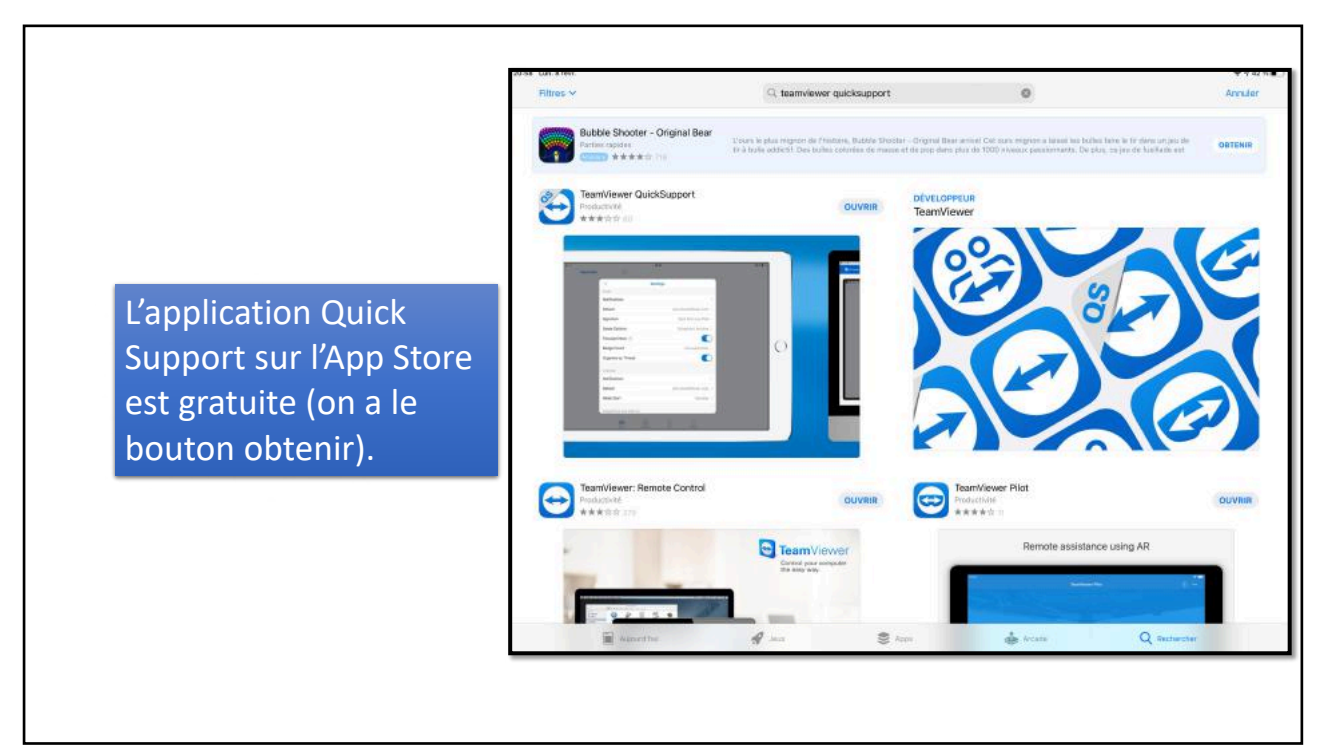

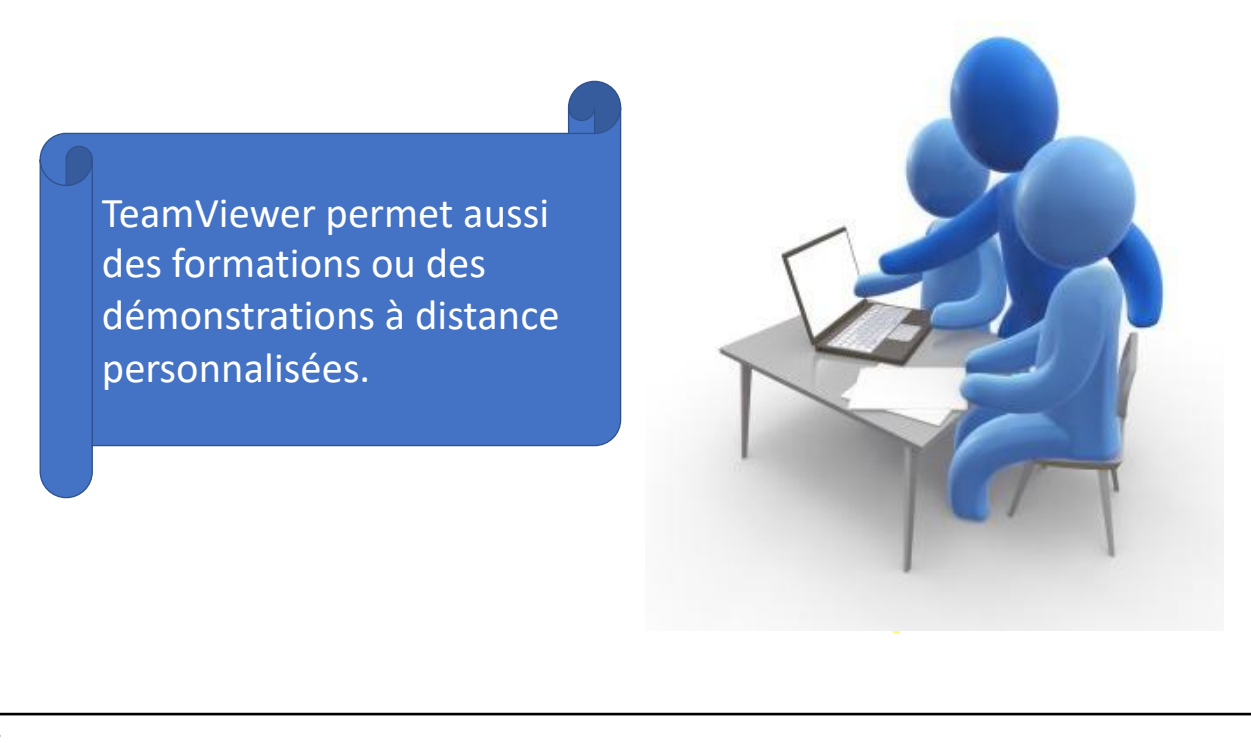

7

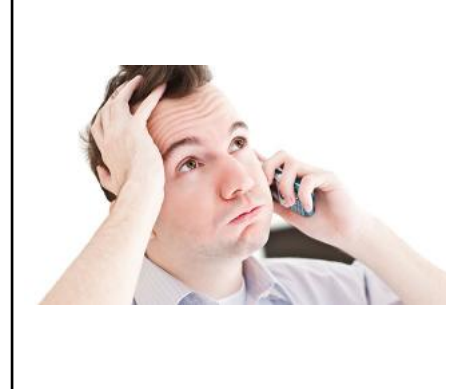

Robert a besoin d'une explication pour le fonctionnement de PowerPoint sur son iPhone. Il appelle son ami Yves pour qu'il lui donne des bons conseils depuis son

Мас.

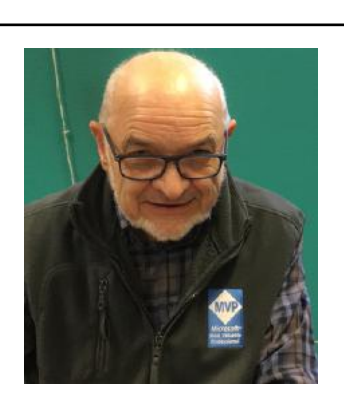

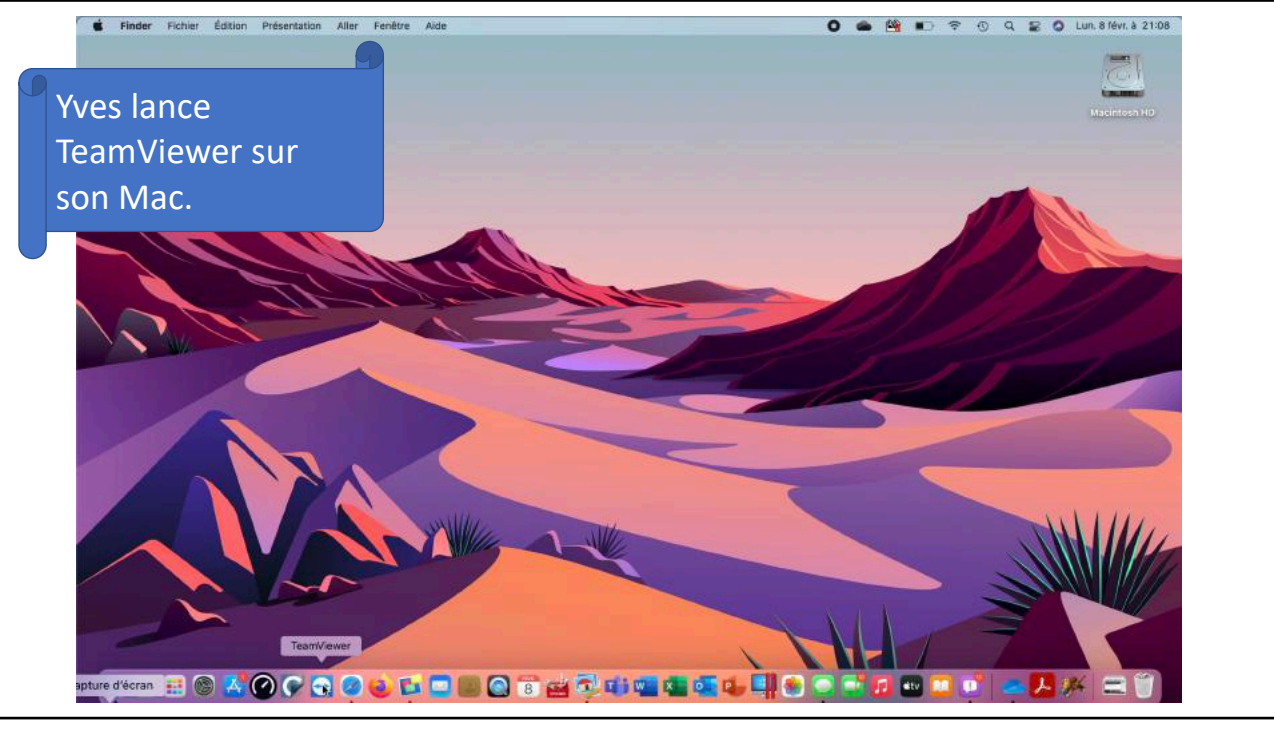

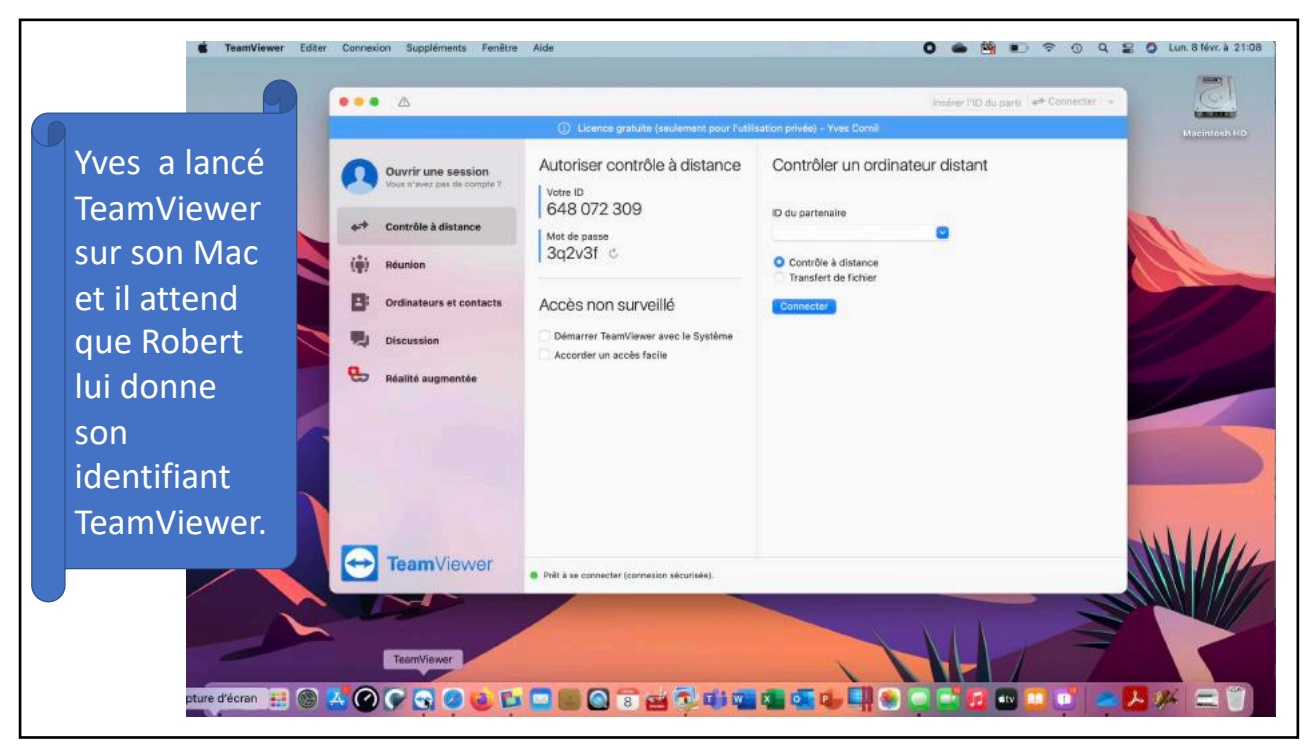

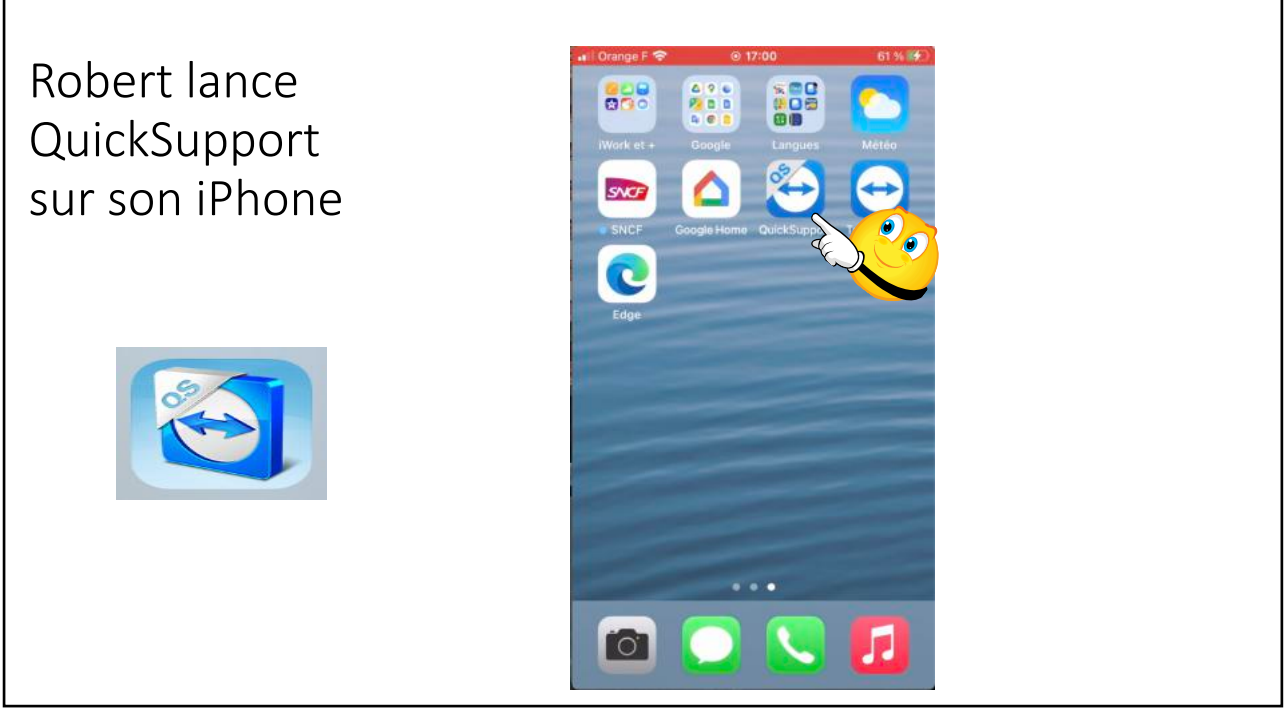

11

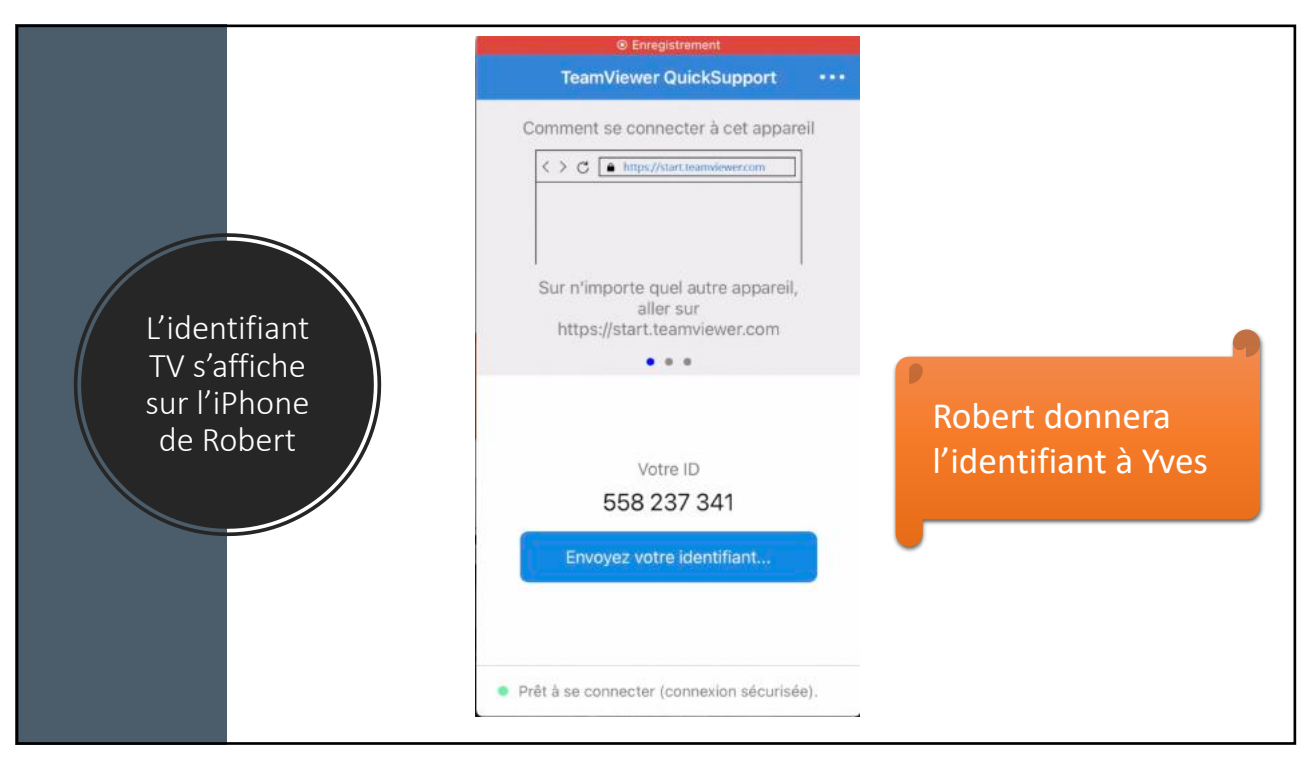

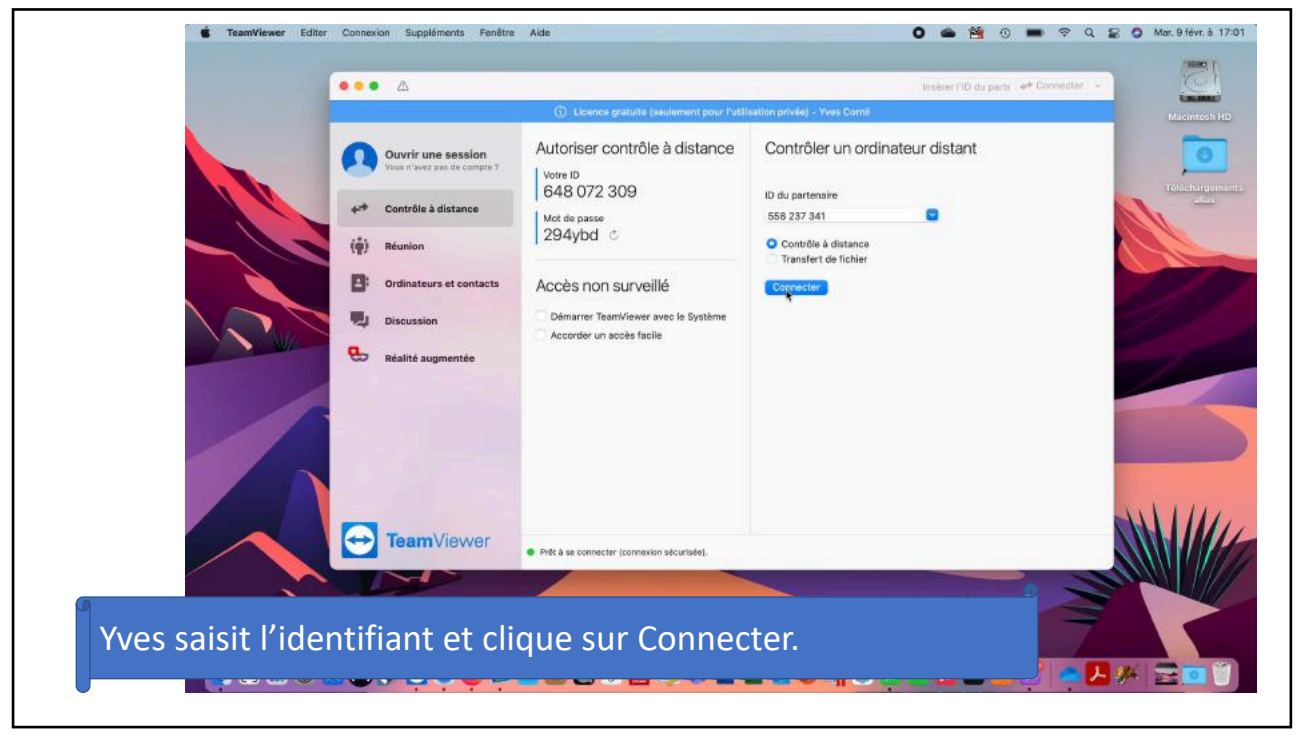

13

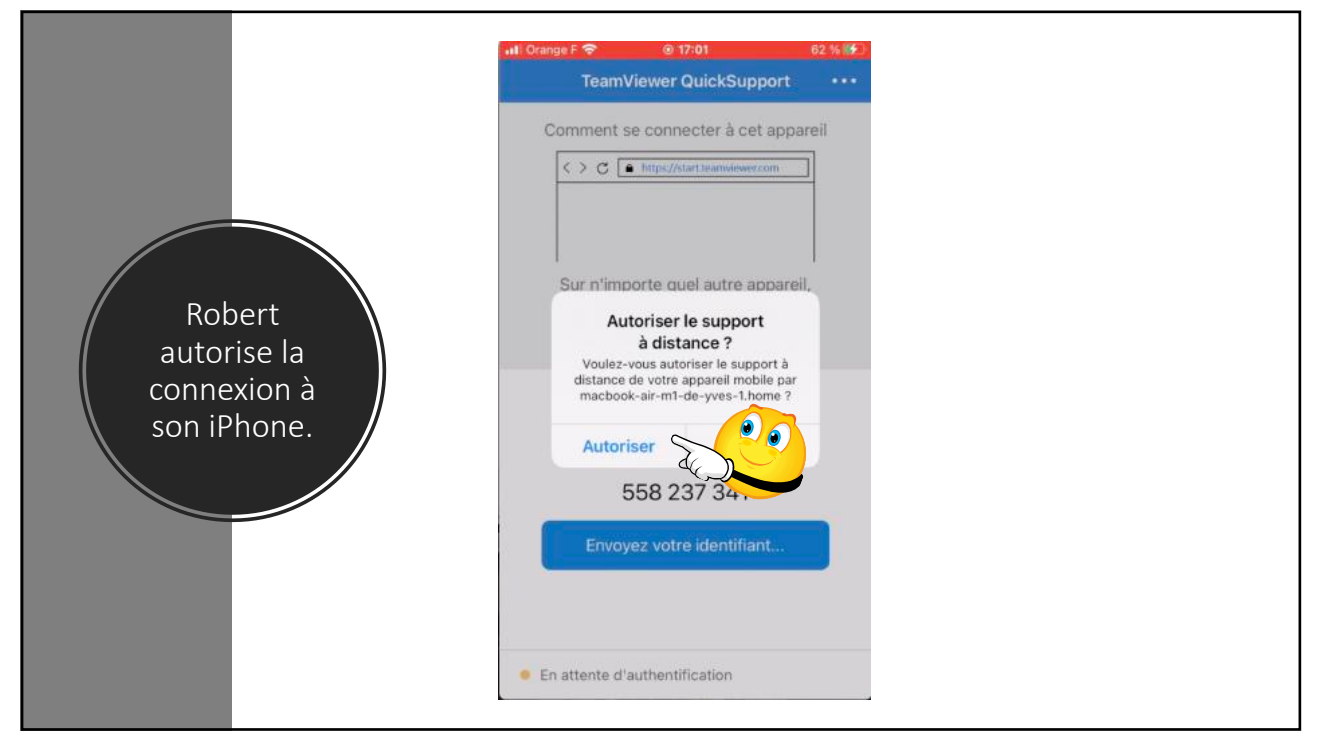

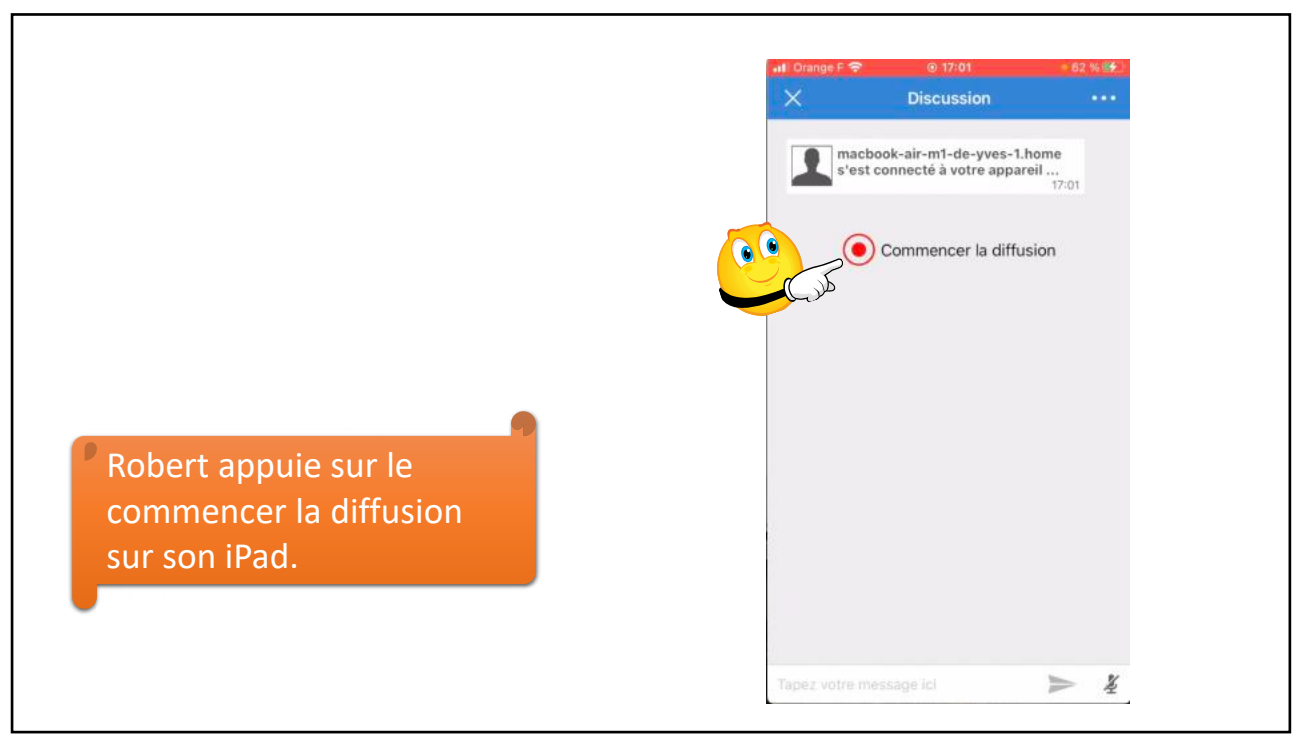

15

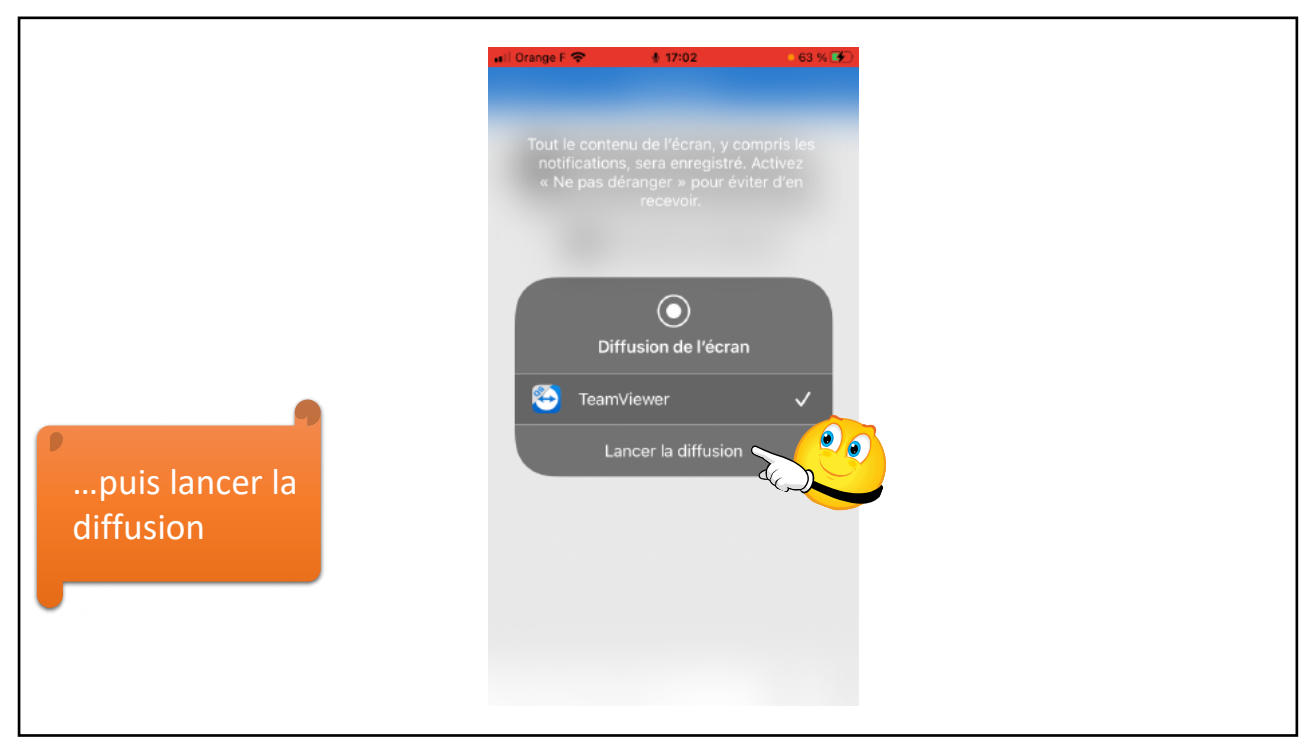

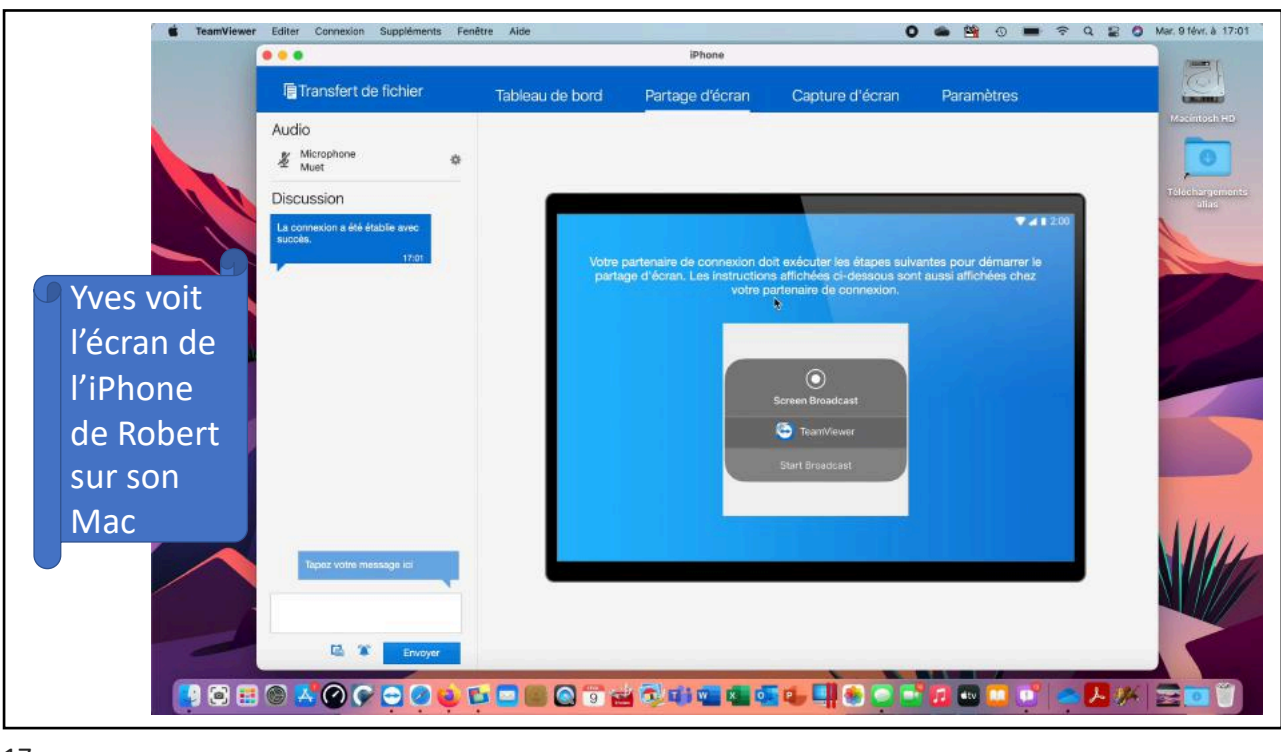

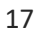

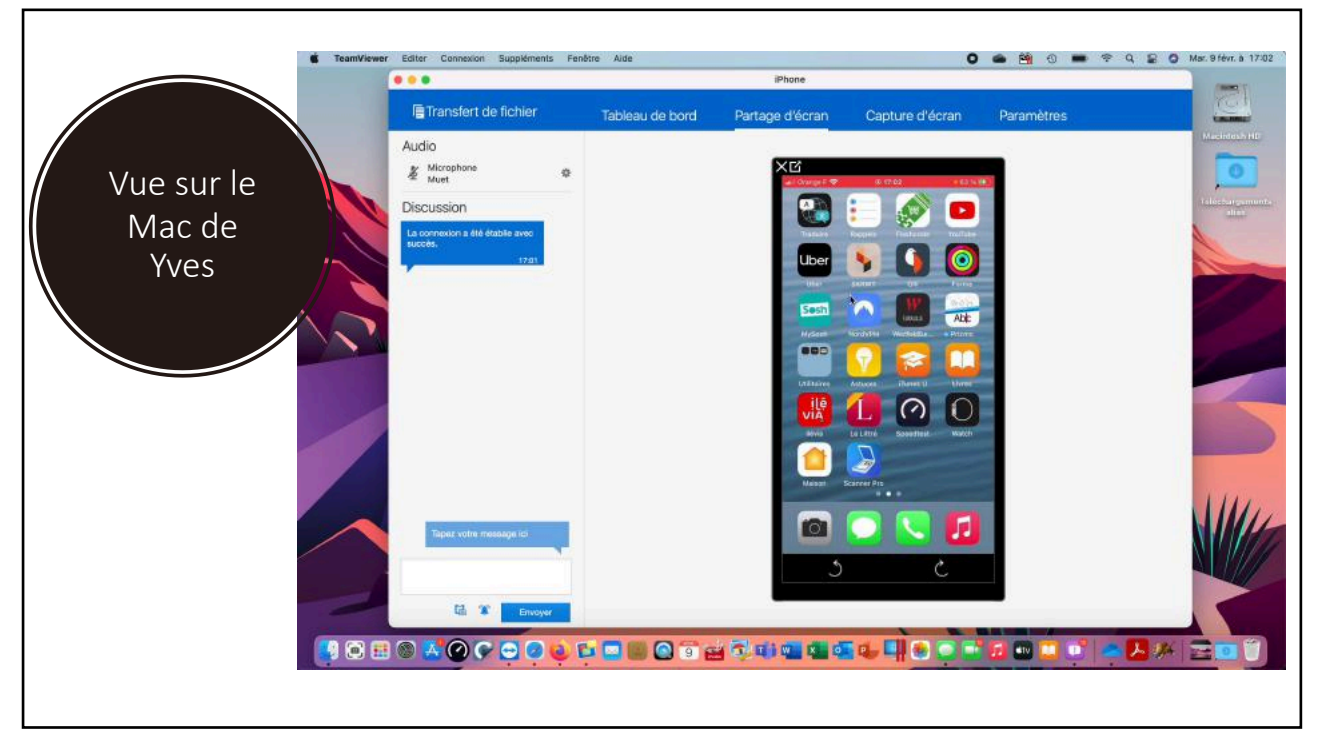

10/02/2021

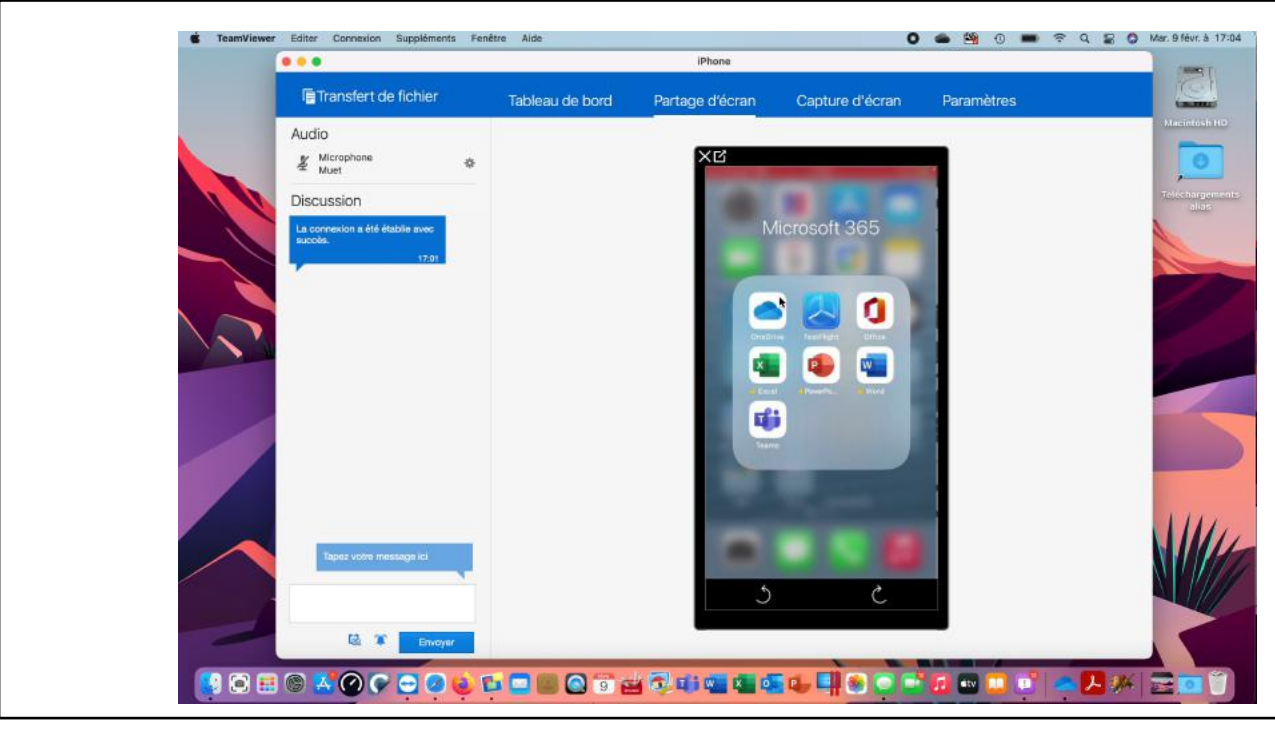

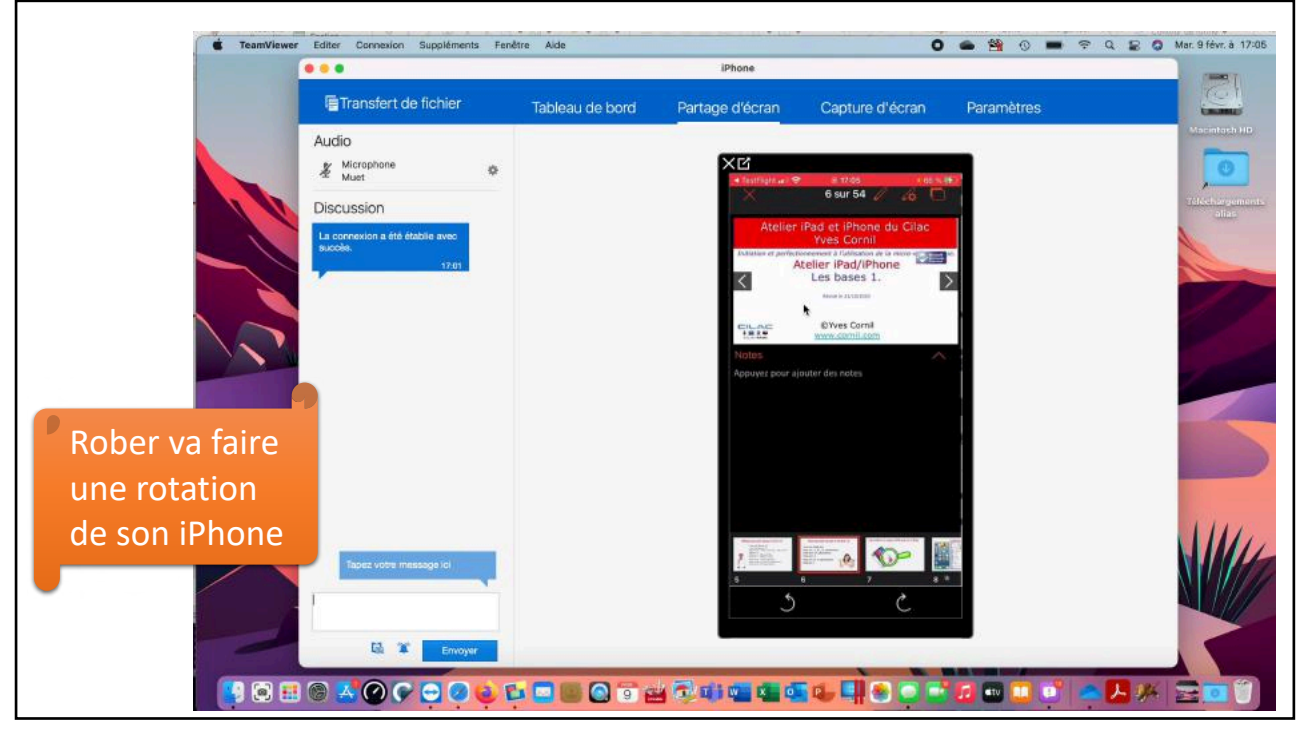

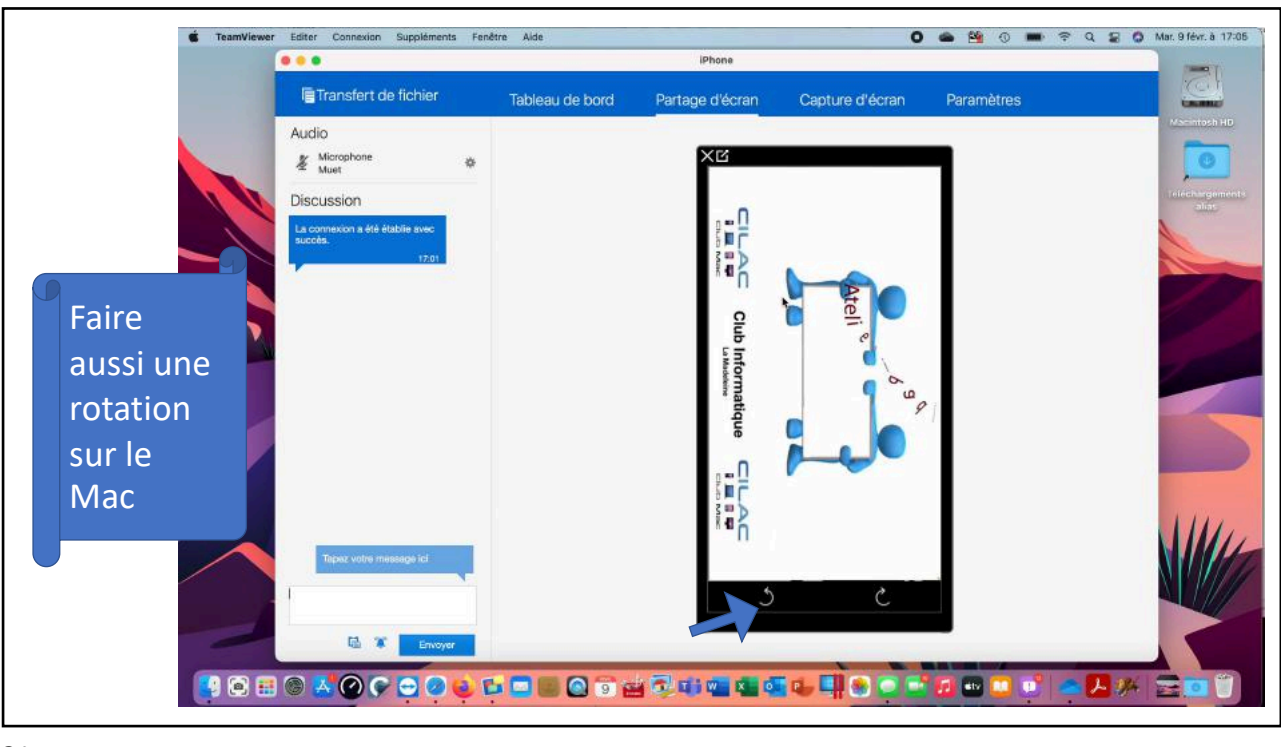

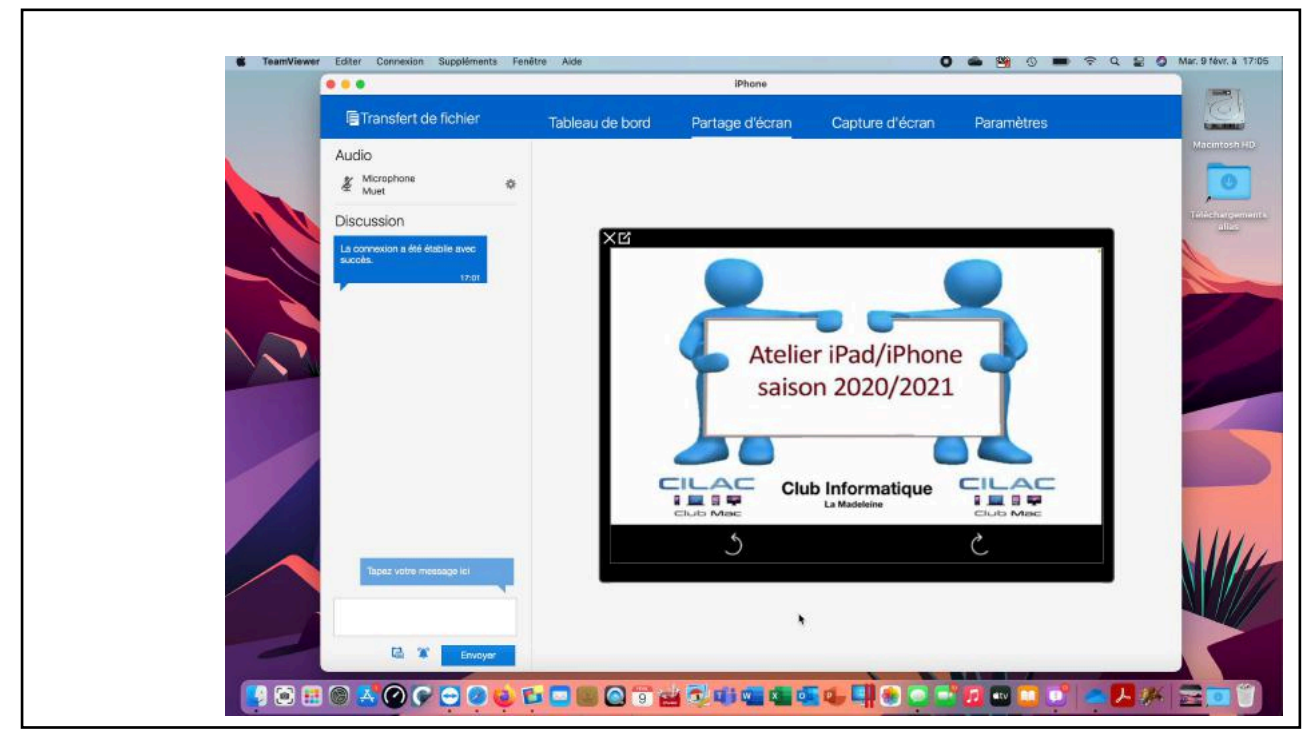

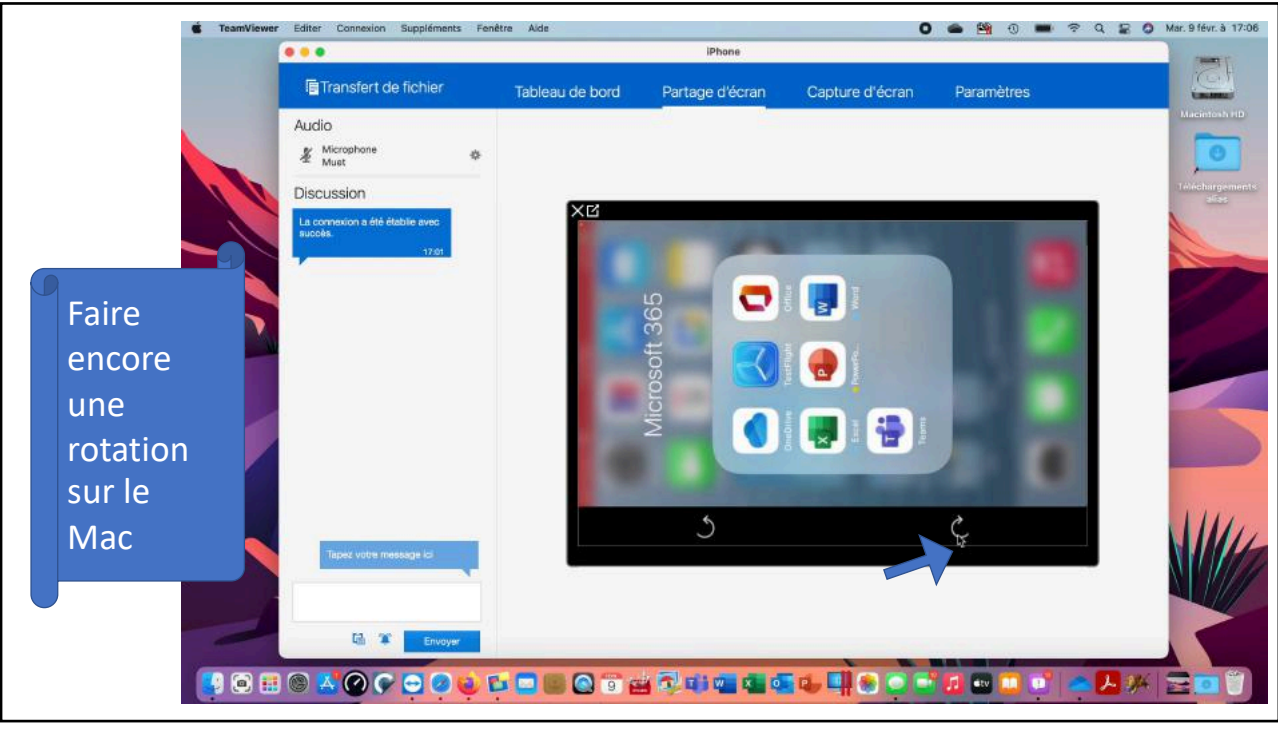

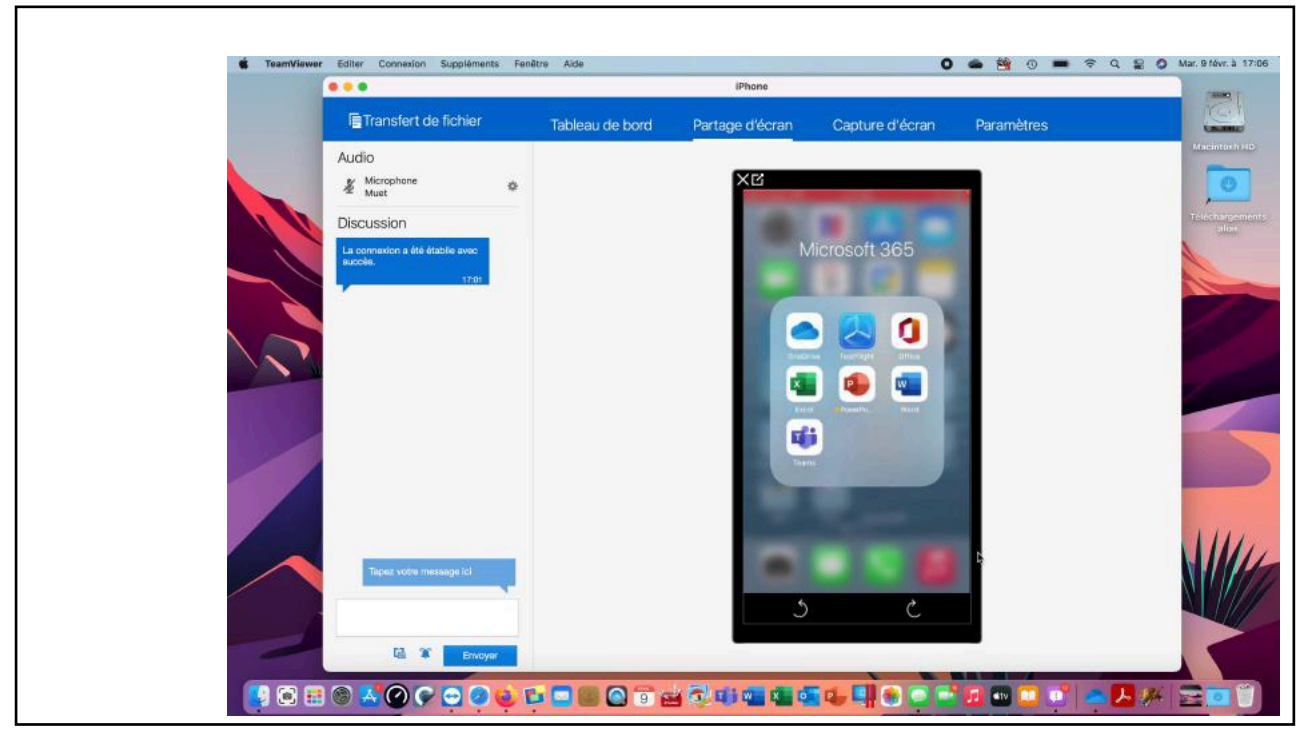

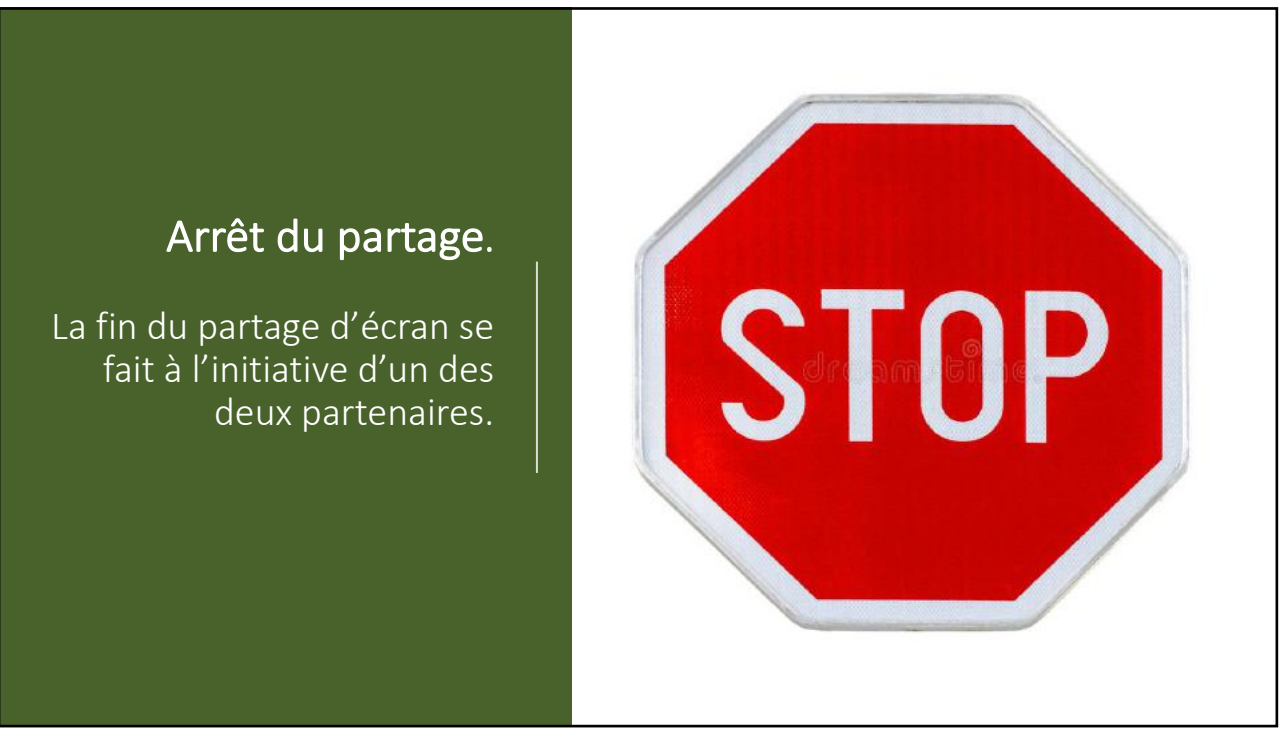

25

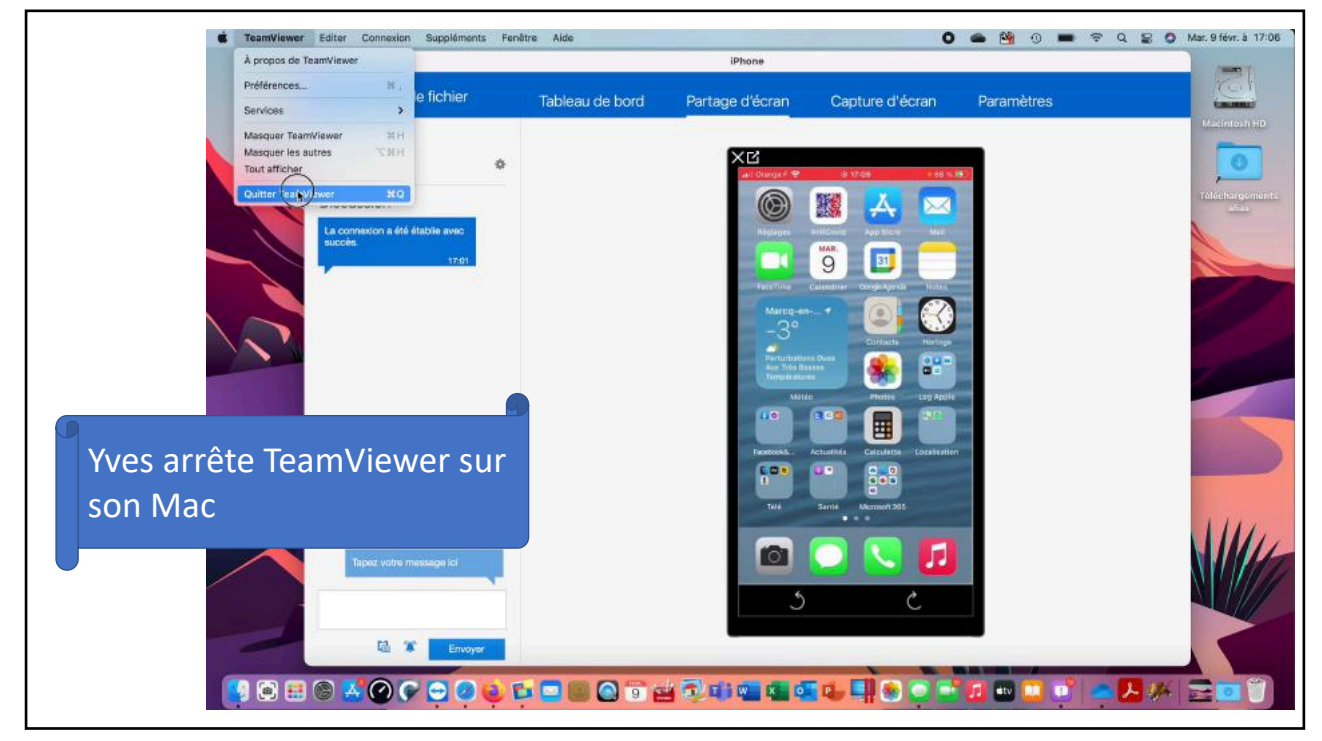

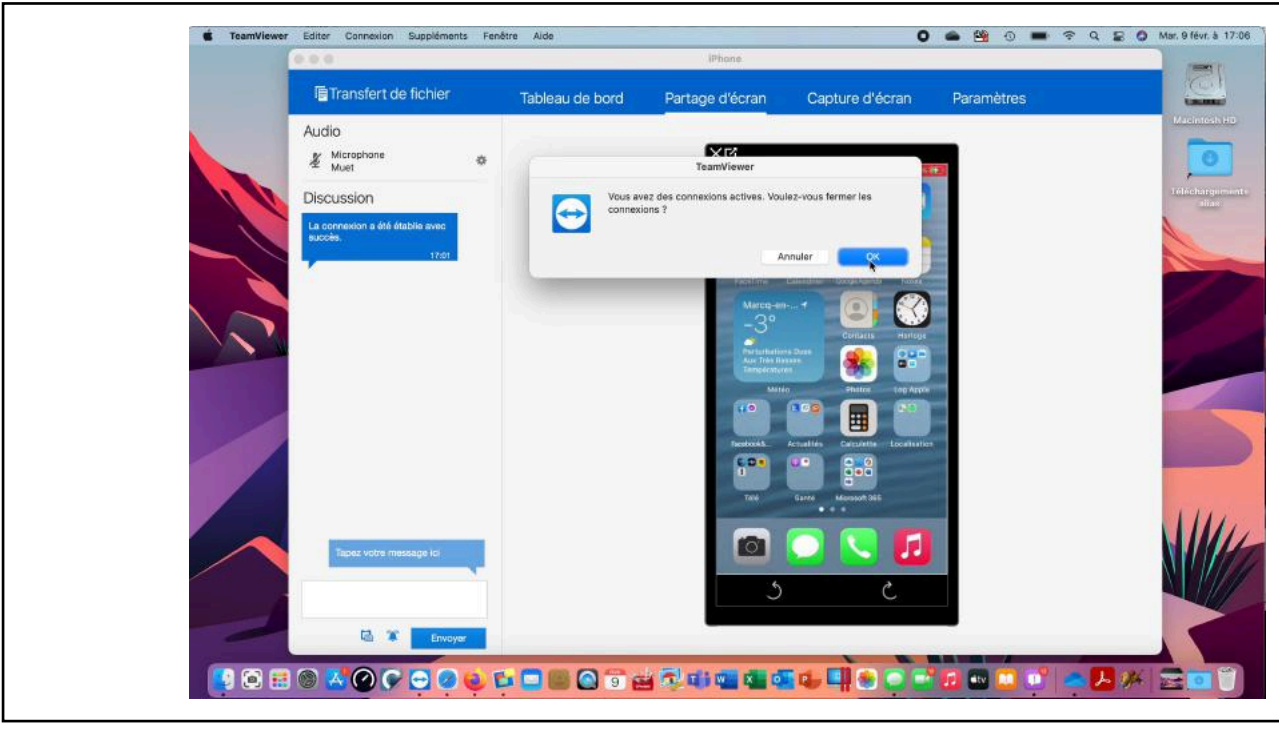

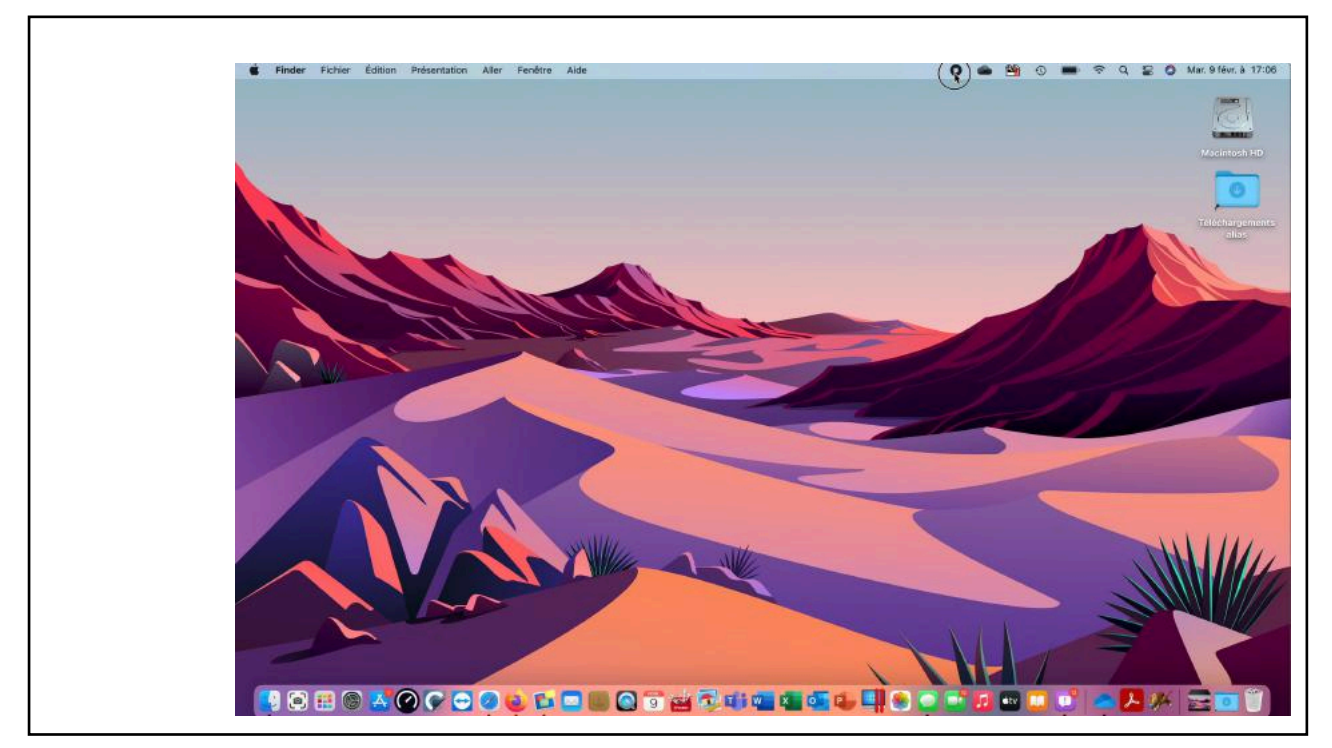

10/02/2021

Aide à distance avec TeamViewer - Patage écran iPhone sur Mac distant - par Yves Cornil

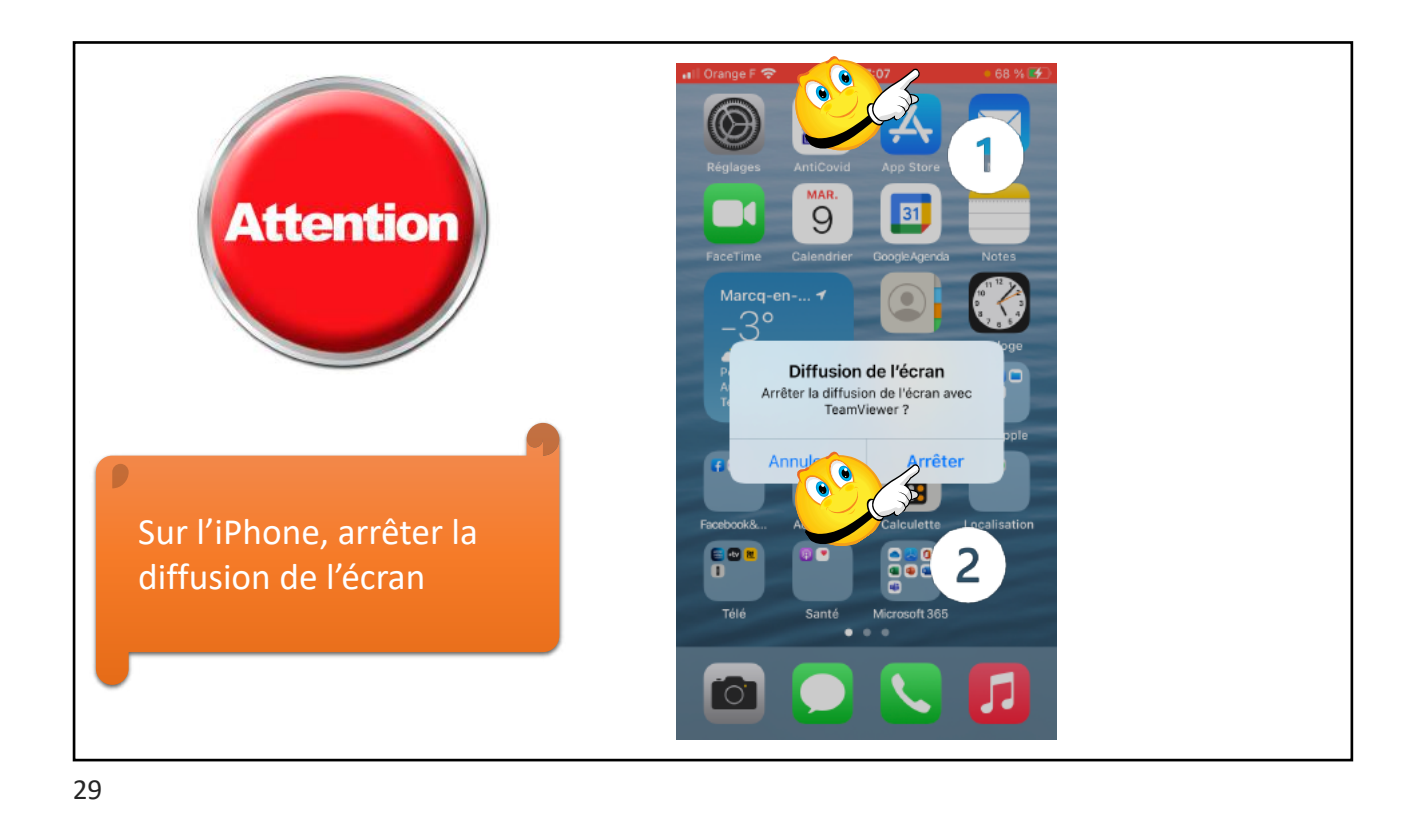

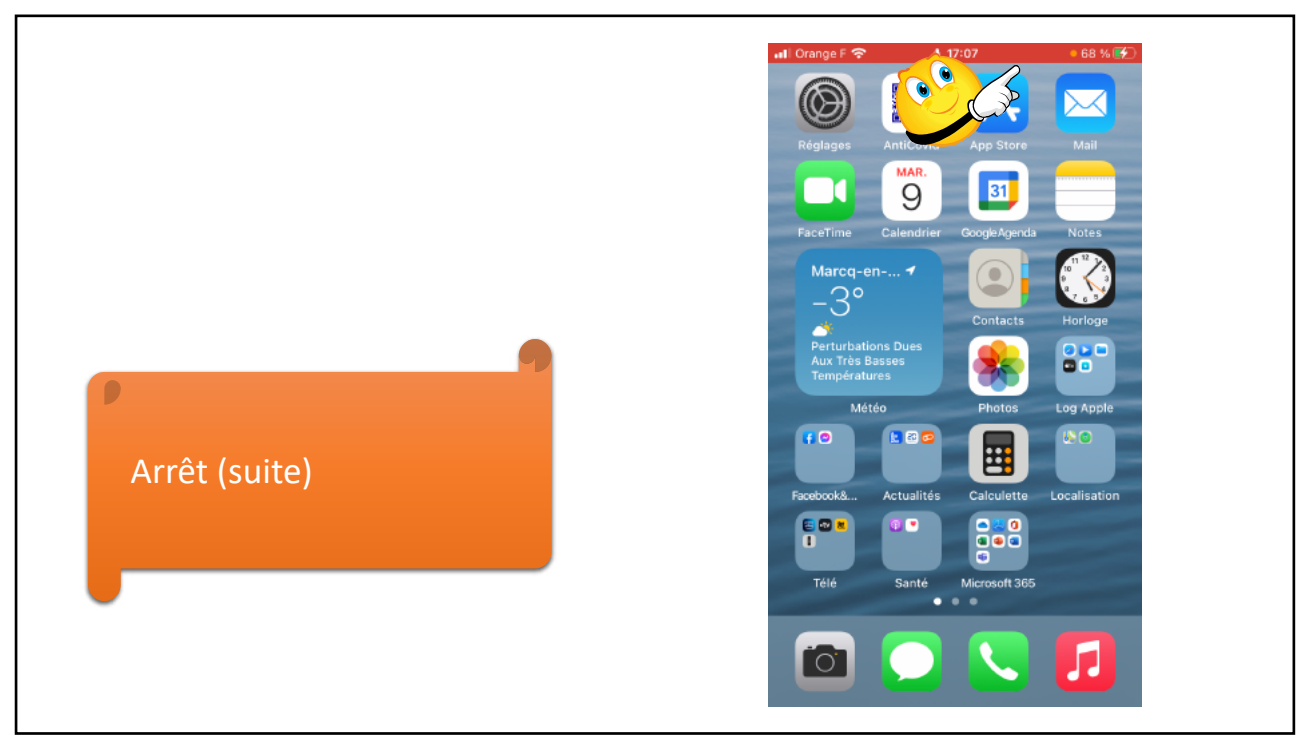

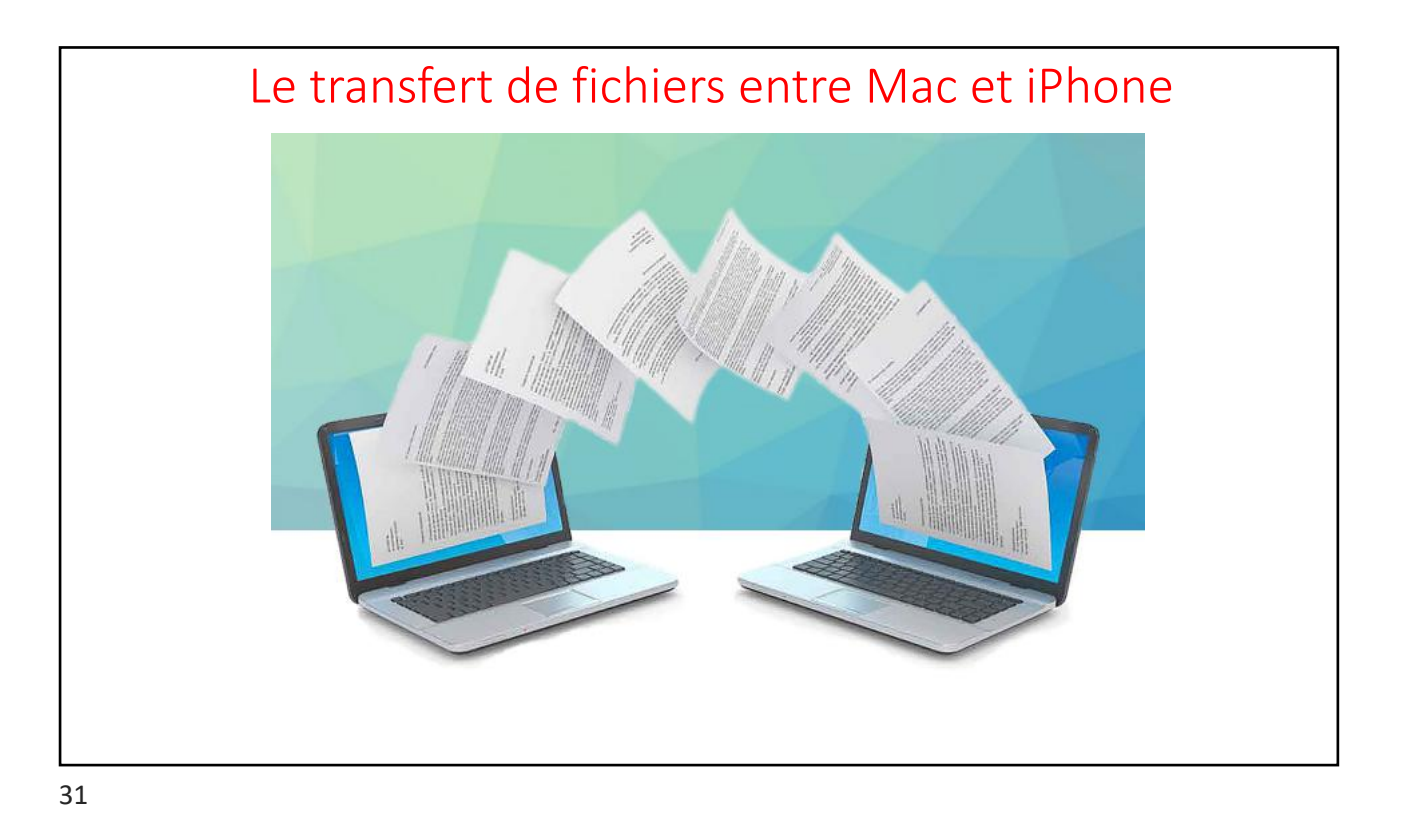

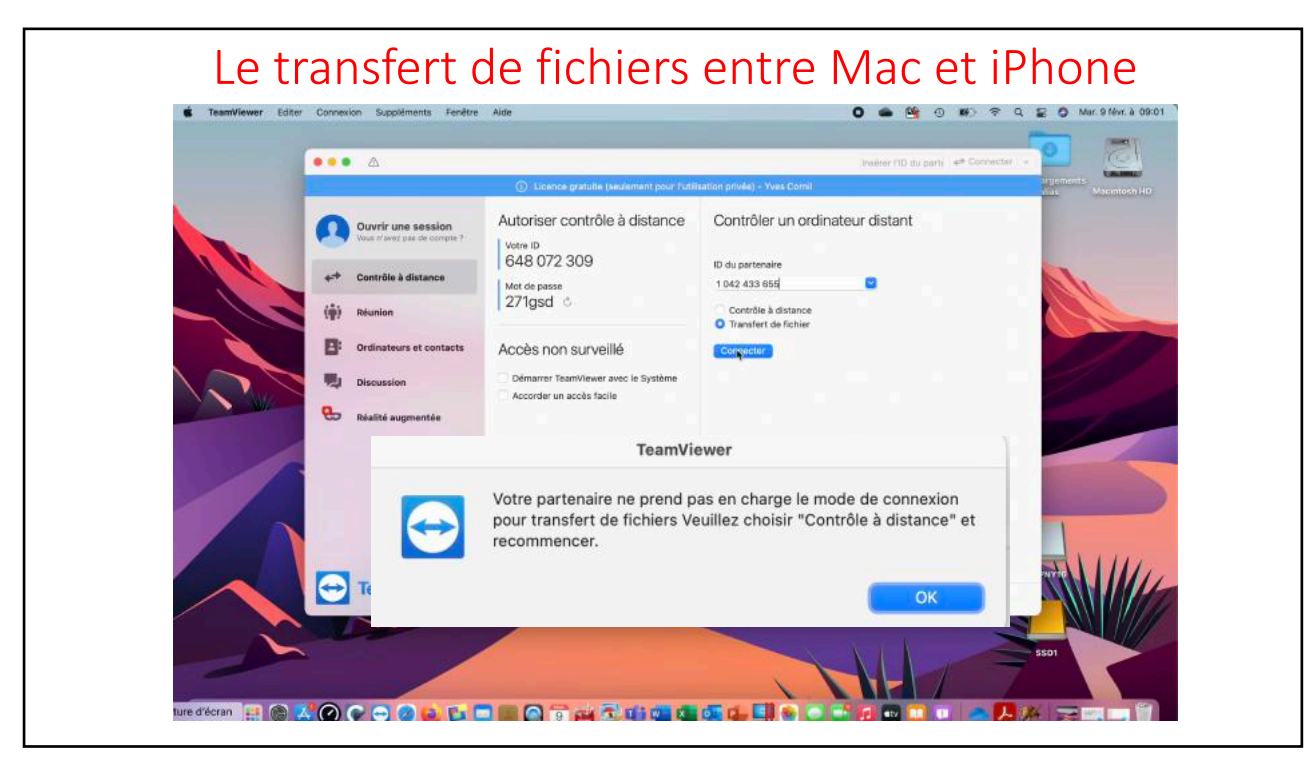

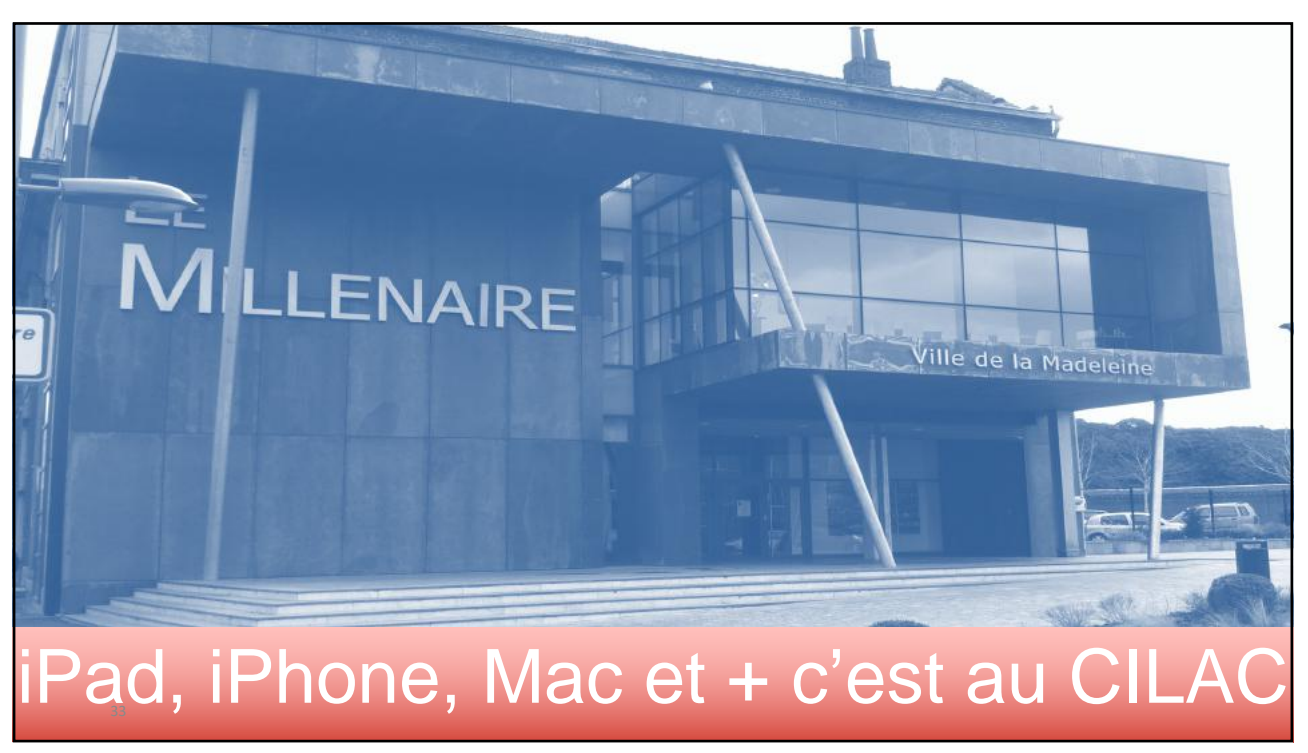

33

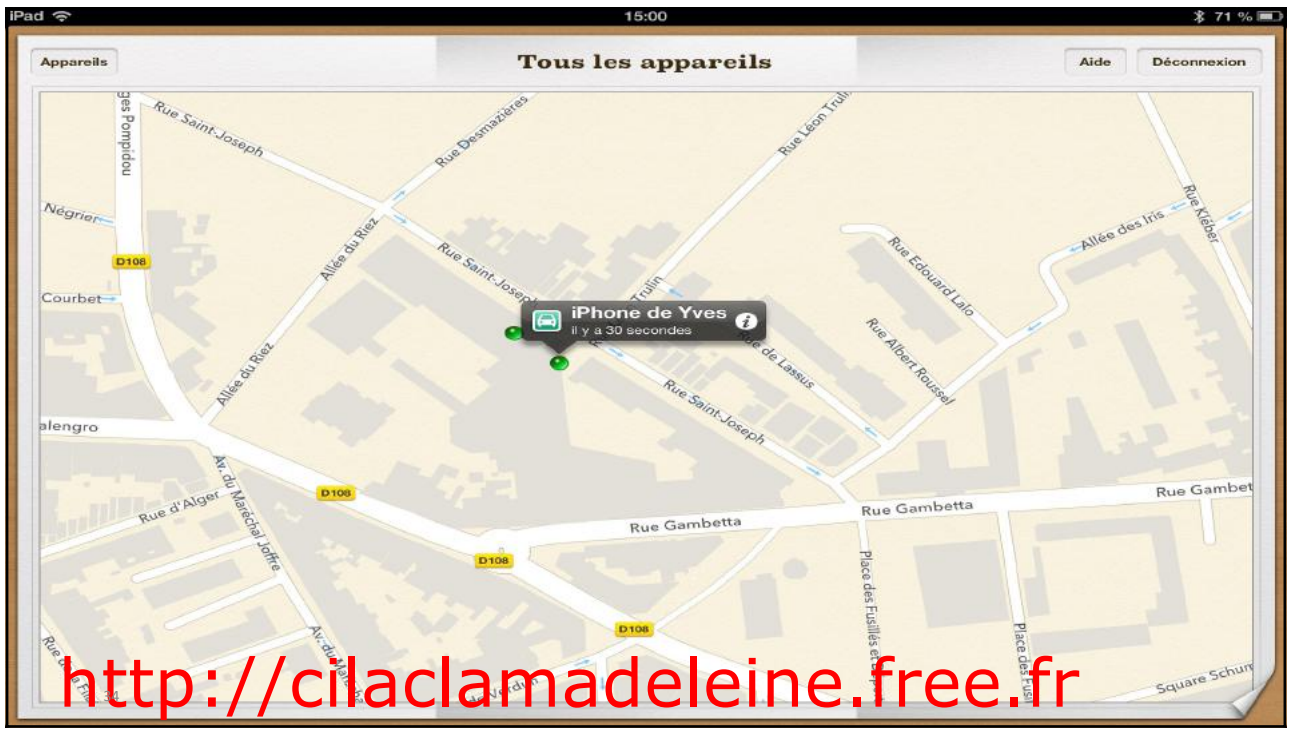

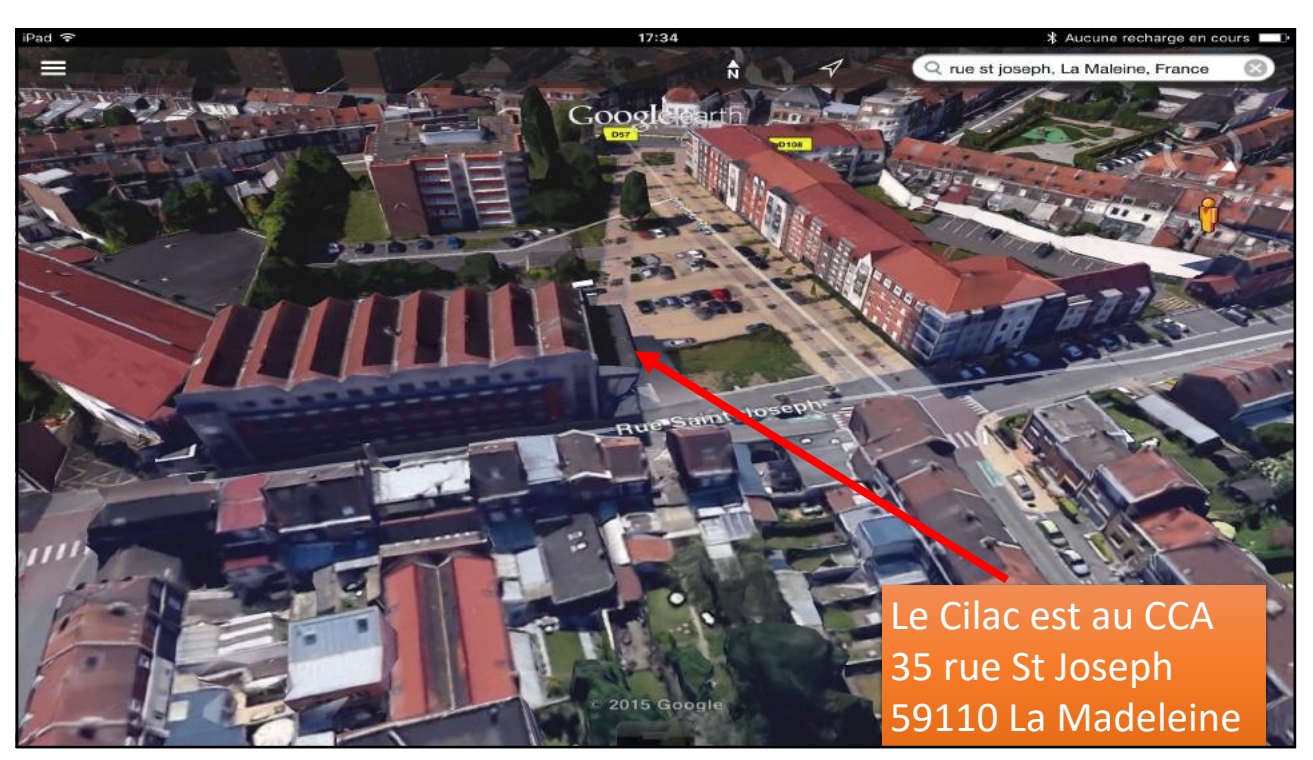